## **INSTRUCTION ON HOW TO ADD YOURSELF TO A SPORTS ROSTER**

Step 1: Go to http://forpd.maxgalaxy.net/BrowseLeagues.aspx

Step 2: Click on sport and then the league you are playing in.

| 🛃 MaxGalaxy 🛛 🗙 🦉 Team                 | nSideline.com   Admin 🗙 📄 Schedu | iler :: Fair Oaks Recr 🗙 🛛 Ac               | lult League Registration | × +           |                       |                       |
|----------------------------------------|----------------------------------|---------------------------------------------|--------------------------|---------------|-----------------------|-----------------------|
| ← → ① forpd.maxgalaxy.net/BrowseLeague | s.aspx                           |                                             |                          | C Q Search    | ☆ I                   | 🗎 🦊 🎓 🛡 💰 🚍           |
|                                        | FAIR C<br>RECREATION & PA        | DAKS<br>ARK DISTRICT                        |                          |               |                       | COVERNANCE            |
| HOME                                   | ABOUT US EVENTS                  | PARKS & FACILITI                            | ES RECREAT               | ION WORK      | ING WITH THE DISTRICT | GOVERNANCE            |
|                                        |                                  |                                             |                          |               | Cr                    | reate Account   Login |
| How to Register Registration           | Facility Request Calen           | dars • Team Side                            | line                     |               |                       | =                     |
| Search Leagues:                        | ball League                      |                                             |                          |               |                       |                       |
| []Go!                                  | League Name C                    | ode Dates                                   | Times                    | Days Location |                       |                       |
| Registe                                | Friday Softball Co-Ed D          | 3/10/2017 - 5/12/2017                       | 6:20 PM - 9:20 PM        | W FO Park     |                       |                       |
| Adult Softball     Registe             | Monday Softball Co-Ed D          | 3/6/2017 - 5/8/2017                         | 6:20 PM - 9:20 PM        | M FO Park     |                       |                       |
| Registe                                | Thursday Softball Men's D        | 3/9/2017 - 5/11/2017                        | 6:20 PM - 10:20 PM       | The FO Park   |                       |                       |
| Registe                                | Wednesday Softball Co-Ed D       | 3/7/2017 - 5/2/2017<br>3/8/2017 - 5/10/2017 | 6:20 PM - 10:20 PM       | W FO Park     |                       |                       |
|                                        |                                  |                                             | 0.201101 0.201101        |               |                       |                       |
|                                        |                                  |                                             |                          |               |                       |                       |

## Step 3: Click join a team

| HOME                                                                                                    | ABOUT US EVENTS | PARKS & FACILITIES             | RECREATION     | WORKING WITH THE DISTRICT | GOVERNANCE             |
|----------------------------------------------------------------------------------------------------|-----------------|--------------------------------|----------------|---------------------------|------------------------|
|                                                                                                    |                 |                                |                | C                         | create Account   Login |
| How to Register Registration                                                                                                    |                 | Please select a league registr | ration option. | X                         |                        |
| Search Leagues:<br>Col<br>Adult Basketball<br>Adult Softball<br>Adult Softball<br>Adult Softball<br>Register<br>Register<br>Register |                 | Join a Team                    |                |                           |                        |

**Step 4:** Either click LOGIN or CREATE ACCOUNT. If this is your first time here then you will need to create an account.

|                                                              |                                  |                 |            |                                                        |                  |   | GOVERNANCE             |
|--------------------------------------------------------------|----------------------------------|-----------------|------------|--------------------------------------------------------|------------------|---|------------------------|
|                                                              |                                  |                 |            |                                                        |                  | С | create Account   Login |
| How to Register Registra                                     | ation <b>*</b>                   | , Facilitv Requ | est Calend | dars Team Sideline<br>You must be logged in to registe | er for a league. | X |                        |
| Search Leagues:                                              | Adult Softba                     |                 |            | Login                                                  |                  |   |                        |
| <ul> <li>Adult Basketball</li> <li>Adult Softball</li> </ul> | Register<br>Register<br>Register |                 |            | Create Account                                         | nt               |   |                        |
|                                                              | Register<br>Register             | ,,,             |            |                                                        |                  |   |                        |
|                                                              |                                  |                 |            |                                                        |                  |   |                        |

Step 4: Enter team code provided by the team manager. This code is team specific.

|                 | HOME           | ABOUT US      | EVENTS    | PARKS       | S & FACILITIES           | RECREATION               | WORKING WITH THE DISTRICT | GOVERNANCE            |
|-----------------|----------------|---------------|-----------|-------------|--------------------------|--------------------------|---------------------------|-----------------------|
|                 |                |               |           |             |                          |                          | Nick Davison   Shopping   | Cart (0)   My Account |
| How to Register | Registration • | Facility Requ | est Calen | dars 🔻      | Team Sideline            |                          |                           |                       |
|                 |                |               |           | Please      | enter your Player Code h | ere to Join Team.        |                           |                       |
|                 |                | c             | Please    | enter the c | ode to join a team for   | ' Tuesday Softball Men's | D.                        |                       |
|                 |                |               |           |             |                          |                          |                           |                       |
|                 |                |               |           |             |                          |                          |                           |                       |

Step 5: Verify that is the team you are wishing to join.

|                 | HOME           | ABOUT US      | EVENTS      | PARKS & FACILITIES              | RECREATION                | WORKING WITH THE DISTRICT | GOVERNANCE            |
|-----------------|----------------|---------------|-------------|---------------------------------|---------------------------|---------------------------|-----------------------|
|                 |                |               |             |                                 |                           | Nick Davison   Shopping   | Cart (0)   My Account |
| How to Register | Registration • | Facility Requ | lest Calen  | dars • Team Sideline            |                           |                           |                       |
|                 |                |               |             | Please enter your Player Code h | ere to Join Team.         |                           |                       |
|                 |                |               |             |                                 |                           |                           |                       |
|                 |                |               |             |                                 |                           |                           |                       |
|                 |                |               |             | The code entered is             | valid for:                |                           |                       |
|                 |                |               |             | Team Name:                      |                           |                           |                       |
|                 |                |               | Please clic | ck Continue to proceed or Retry | if this is not the correc | t team.                   |                       |
|                 |                |               |             | Retry                           | Continue                  |                           |                       |
|                 |                |               |             |                                 |                           |                           |                       |
|                 |                |               |             |                                 |                           |                           |                       |

Step 6: Enter shirt size. Read and agree to review. Click JOIN TEAM. That's it!

| ague Information                                                                                                    |
|----------------------------------------------------------------------------------------------------|
| Tuesday Softball Men's D                                                                                                    |
|                                                                                                    |
| Dates: 3/1/2017 - 3/2/2017                                                                                                    |
| Online Registration Dates:                                                                                                    |
|                                                                                                    |
| Requirements:                                                                                                    |
|                                                                                                    |
| stration Information                                                                                                    |
|                                                                                                    |
| Registrant Information                                                                                                    |
| Name of Registrant:* Nick Davison                                                                                                    |
| Team Name:                                                                                                    |
|                                                                                                    |
| What is your T-Shirt Size?:*                                                                                                    |
|                                                                                                    |
| Waiver                                                                                                    |
| Agreement, Waivers, & Release Fair Oaks Recreation & Park District 2017                                                                                                    |
| In consideration for being permitted by the above District to participate in the above activity(ies). I hereby waive release, and dis- charge any and all claims for damages for                                                                                                    |
| personal injury, death, or property damage which I may have, or which may hereafter accrue to me, as a result of participation in said activity(ies). This release is intended to                                                                                                    |
| discharge in advance the above District (its officers, employees, and agents) from any and all liability arising out of or connected in any way with my participation in said                                                                                                    |
| activity(tes), even though that liability may arise out on negligence or carelessments on the part on the persons or entities mentioned above, it is understood that these activities and though a carelest as and knowing those risks I berefy assume those risks. It is further arreed that this waiver release and assumption of risk is to be                                                                                                    |
| binding by my heirs and assigns. I agree to indemnify and to hold the above persons or entities free and harmless from any loss, liability, damage, cost, or expense which they may                                                                                                    |
| incur as a result of my death or any injury or property damage that I may sustain while participating in the said activity(ies).                                                                                                    |
| Parental Consent                                                                                                    |
| (To be completed and signed by parent/guardian if applicant is under 18 years of age)                                                                                                    |
| Learshy concent that my con/dauchter. Nick Davison narticinate in the above activity/(isc) and Learshy avecute the above Anreament. Whive and Palance on Nicitive Joshafi Letera                                                                                                    |
| the sold more represented and the solution of the solution of |
| liability, damage, cost, or expense, which they may incur as a result of the death or any injury or property damage that said minor may sustain while participating in said activity(ies).                                                                                                    |
| LIANE CAREELILLY DEAD THIS AGREEMENT WANTED AND DELEASE AND ELILLY LINDERSTAND ITS CONTENTS LAM AWARE THAT THIS IS A DELEASE OF LIABILITY                                                                                                    |
| AND A CONTRACT BETWEEN MYSELF AND THE ABOVE DISTRICT AND I SIGN IT OF MY OWN FREE WILL.                                                                                                    |
|                                                                                                    |
| Signature of Participant (if under 18, Parent or Guardian):                                                                                                    |
| I accept the terms of the waiver                                                                                                    |
| Join Team                                                                                                    |
|                                                                                                    |